## CARA MENJALANKAN PROGRAM

Pada bagian ini cara menjalankan program aplikasi E-Menu adalah sebagai berikut:

## Instalasi *software* pendukung:

- 1. Pastikan anda sudah meng-*insatall composer* dan *framework Laravel* sebagai kunci utama dalam menjalankan aplikasi ini karena aplikasi ini menggunakan *framework laravel*. Selain itu aplikasi pendukungnya adalah *install npm* dengan cara *download* terlebih dahulu jika anda belum memilikinya.
- Pastikan *software* pendukung anda juga harus ada yaitu *XAMPP* bagi yang menggunakan *windows* bagi yang menggunakan MacBook boleh menggunakan *WAM* yaitu untuk kebutuhan pendukung dalam menjalankan *server* dan *database*.

## Cara menjalankan aplikasi E-Menu:

1. Aktifkan *software XAMPP* anda dan mulai dengan klik *button start* hingga berwarna hijau, aktifkan keduanya *apache* dan *MySQL* seperti pada gambar di bawah:

| 🔀 XAMPP Control Panel v3.2.2 [Compiled: Nov 12th 2015] - 🗆 |                                  |                                                                                                    |         |                 |       |        |           |          |  |  |
|------------------------------------------------------------|----------------------------------|----------------------------------------------------------------------------------------------------|---------|-----------------|-------|--------|-----------|----------|--|--|
| ខា                                                         | XAMPP Control Panel v3.2.2       |                                                                                                    |         |                 |       |        | Je Config |          |  |  |
| Service                                                    | Module                           | e PID(s)                                                                                                    | Port(s) | Port(s) Actions |       |        |           | Netstat  |  |  |
|                                                            | Apache                           | 7068<br>10572                                                                                                    | 80, 443 | Stop            | Admin | Config | Logs      | Shell    |  |  |
|                                                            | MySQL                            |                                                                                                    |         | Start           | Admin | Config | Logs      | Explorer |  |  |
|                                                            | FileZilla                        |                                                                                                    |         | Start           | Admin | Config | Logs      | Services |  |  |
|                                                            | Mercury                          |                                                                                                    |         | Start           | Admin | Config | Logs      | 🚱 Help   |  |  |
|                                                            | Tomcat                           |                                                                                                    |         | Start           | Admin | Config | Logs      | 📃 Quit   |  |  |
| 10:31:03<br>10:31:03<br>10:31:09                           | [Apache]<br>[Apache]<br>[Apache] | che] Attempting to stop Apache (PID: 5884)<br>che] Status change detected: stopped<br>che] Attempting to start Apache app |         |                 |       |        |           | ^        |  |  |

 Buka browser kesukaan anda dan ketikkan alamat URL pada browser anda yaitu <u>http://rudoirengcoffee.test/</u> jika dilihat dari sisi pelanggannya seperti pada gambar dibawah:

| <sup>™</sup> RUDO IRENG COFFEE & FOOD × +    ← → C ③ Tidak aman   rudoirengcoffee.test |
|----------------------------------------------------------------------------------------|
| RUDO (RENG                                                                             |
|                                                                                        |

3. Sedangkan untuk menjalankan aplikasi ini dari sisi Admin dan Kasir anda ketikkan alamat pada bagian URL pada browser anda yaitu <u>http://rudoirengcoffee.test/admin/login</u> maka akan ditampilkan seperti pada gambar berikut:

| 🖞 RUDO IRENG COFFEE & FOOD 🗙 🕂                        |                     |                         |  |  |  |  |  |  |  |  |  |
|-------------------------------------------------------|---------------------|-------------------------|--|--|--|--|--|--|--|--|--|
| ← → C ① Tidak aman   rudoirengcoffee.test/admin/login |                     |                         |  |  |  |  |  |  |  |  |  |
|                                                       |                     |                         |  |  |  |  |  |  |  |  |  |
|                                                       |                     |                         |  |  |  |  |  |  |  |  |  |
|                                                       |                     |                         |  |  |  |  |  |  |  |  |  |
|                                                       | Logia Cistom E Monu |                         |  |  |  |  |  |  |  |  |  |
|                                                       | Login Sistem E-Menu |                         |  |  |  |  |  |  |  |  |  |
|                                                       | Alamat E-Mail       | adinsaputra96@gmail.com |  |  |  |  |  |  |  |  |  |
|                                                       |                     |                         |  |  |  |  |  |  |  |  |  |
|                                                       | Password            |                         |  |  |  |  |  |  |  |  |  |
|                                                       |                     |                         |  |  |  |  |  |  |  |  |  |
|                                                       | Pilih Status Login  | Kasir •                 |  |  |  |  |  |  |  |  |  |
|                                                       |                     | +D Login                |  |  |  |  |  |  |  |  |  |

4. Masukkan alamat e-mail dan password pda bagian Admin:

E-mail: <u>adinsaputra96@gmail.com</u>

Password: 123456

5. Masukkan alamat e-mail dan password pda bagian Kasir:

E-mail: kasir@gmail.com

Password: kasir

- 6. Pastikan pada pilihan status login anda benar.
- 7. Selamat mencoba.